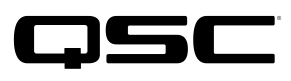

Application Engineering Team

## Switch Configuration Example for Q-SYS<sup>™</sup> Platform Huawei S5700 Series

### **Important Note**

This switch configuration example is intended to serve as a network setup guideline for systems using only Q-LAN audio streaming within your Q-SYS system and should be used alongside the Q-SYS Q-LAN Networking Overview tech note for deeper setup insight. Keep in mind that QSC is unable to provide live network configuration support for third-party switch configuration. To learn more about network switch qualification services and the plug-and-play Q-SYS NS Series preconfigured network switches, visit <a href="http://www.gsc.com/switches">http://www.gsc.com/switches</a>.

This document applies to these Huawei switches: **\$5700** 

## Introduction

As of release 5.3.x, Q-SYS Designer software now supports AES67-standard interoperability. The AES67 standard does not prescribe a method of discovery for devices so manufacturers are free to implement one or more discovery services for their devices. In this configuration document, the process uses Bonjour as the discovery method for AES67 devices.

Q-SYS Designer now also offers a selection of Differential Services Code Point (DSCP) setting presets to optimize Quality of Service (QoS) for different types of deployment. DSCP codes are a six-bit value placed in the IP header of data packet, and they instruct a network switch to handle various types of data with defined levels of priority that ensure proper QoS.

# Configuration

The switch comes with a Cisco-type console cable that has a DB9 plug on one end (connects to the computer) and an RJ45 plug on the other (connects to the console port on the switch). Connect the switch to the computer using this cable.

Open the terminal emulation program on the computer. Set the serial communications to 9600, n 8 1.

### **Restore Factory Default Settings**

The configuration procedures to make the switch usable with Q-SYS require starting with the switch's factory default settings. If the switch is new out of the box or otherwise had not been reconfigured yet, skip this procedure.

1. At the terminal prompt, type **reset saved-configuration** and press **Enter**. Press **Y** to confirm that you wish to erase the configuration file.

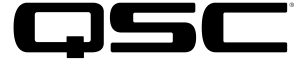

2. Type **reboot** and press **Enter**. You will be asked to save the configuration; press **N**. Then you will be asked to confirm the reboot request; press **Y**.

The switch will reboot with the factory default configuration.

#### **Initial configuration**

Start from the factory default configuration.

- 1. If the prompt asks you to configure a password, press Y. Type the password you want and press Enter.
- 2. Type **system-view** and press **Enter**. This will put the switch into configuration mode.
- 3. Type **interface vlanif 1** and press **Enter**. This is for configuring the default VLAN.
- 4. To set the management IP address and mask, type **ip** address <address <mask> and press **Enter**.
- 5. Type **quit** and press **Enter**. This exits default VLAN configuration.
- 6. Type telnet server enable and press Enter. This enables telnet access to switch management.
- 7. Type user-interface vty 0 4 and press Enter to configure the telnet sessions on virtual teletype (VTY) lines 0 through 4.
- 8. Type authentication-mode password and press Enter to enable password security.
- 9. To set the password, type set authentication password <password> and press Enter.
- 10. Type user privilege level 3 and press Enter, which will allow all management operations through telnet.
- 11. Type quit and press Enter. This exits telnet configuration.
- 12. Type user-interface vty 16 20 and press Enter to configure the telnet sessions on VTY lines 16 through 20.
- 13. Type authentication-mode password and press Enter to enable password security.
- 14. To set the password, type set authentication password <password> and press Enter.
- 15. Type user privilege level 3 and press Enter, which will allow all management operations through telnet.
- 16. Type **quit** and press **Enter**. This exits telnet configuration.
- 17. Again, type quit and press Enter. This exits configuration mode

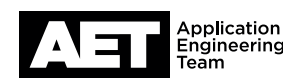

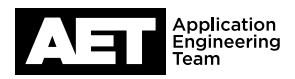

### **QoS configuration**

Configure QoS to ensure proper prioritization and handling of Q-LAN traffic.

- 1. Type **system-view** and press **Enter**. This will put the switch into configuration mode.
- 2. Type **qos** schedule-profile pq and press Enter. You will create a scheduling profile for strict priority.
- 3. Type **qos pq** and press **Enter**. This selects strict priority mode for the scheduling profile.
- 4. Type quit and press Enter. Exit the profile configuration context.
- 5. Type interface range Gigabitethernet 0/0/1 to GigabitEthernet 0/0/48 and press Enter. This will enter configuration context for all ports.
- 6. Type trust dscp and press Enter. This will enable DSCP QoS on all ports.
- 7. Type **qos** schedule-profile pq and press **Enter** to apply strict priority queuing profile to all ports.
- 8. Type quit and press Enter to exit interface configuration context.
- 9. Type **quit** and press **Enter** to exit configuration mode.

#### Enable IGMP snooping (optional)

- 1. Type **system-view** and press **Enter**. This will put the switch into configuration mode.
- 2. Type **igmp-snooping** enable and press **Enter**. This will enable global IGMP snooping.
- 3. Type quit and press Enter to exit IGMP snooping configuration context.
- 4. Type **vlan** 1 and press **Enter** to configure the default VLAN.
- 5. Type igmp-snooping enable and press Enter. This will enable IGMP snooping on the default VLAN.
- 6. Type quit and press Enter to exit VLAN configuration context.
- 7. Type quit and press Enter to exit configuration mode.

The switch is now configured for use with Q-LAN.

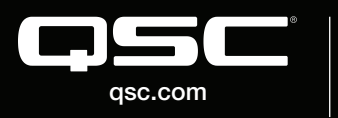

© 2018 QSC, LLC. All rights reserved. QSC, and the QSC logo are registered trademarks in the U.S. Patent and Trademark Office and other countries. #44 V.6

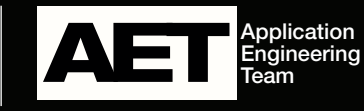